## How to Join a Zoom Meeting

#### To Access via the Zoom App:

1. You will need to have the zoom app downloaded and installed on either your computer or phone first

- 2. Once you have the app, to join a meeting, click <u>"JOIN"</u>
- 3. Enter the Zoom ID # of the person you wish to connect with \* These should be found on Sign Up Genius
- 4. Once you enter the Zoom ID# you will either see:
  - \* "Please wait for Host to start Meeting"
  - \* "Please wait, the meeting host will let you in soon."
- 5. Wait until the meeting begins.
  - \* Make sure to join with Audio

Join a Meeting

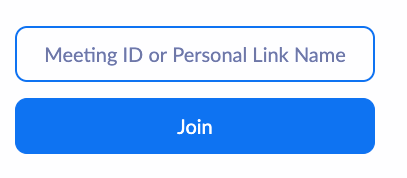

#### To Access via the Internet: zoom.us

1. Go to <u>zoom.us</u>

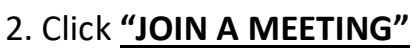

|      |             |                 |               |  |                | REQUEST A DEMO   | 1.000./77.7000 | KESOUKLES V SUPPOR |
|------|-------------|-----------------|---------------|--|----------------|------------------|----------------|--------------------|
| zoom | SOLUTIONS - | PLANS & PRICING | CONTACT SALES |  | JOIN A MEETING | HOST A MEETING 👻 | SIGN IN        | SIGN UP, IT'S FREE |
|      |             |                 |               |  |                |                  |                |                    |

3. Enter the Zoom ID# of the person you wish to connect with \* These should be found on Sign Up Genius

4. If you have the zoom app downloaded, it will redirect you to that app, otherwise, you will need to click <u>"CANCEL"</u> and then click <u>"JOIN FROM YOUR BROWSER"</u> at the bottom of the screen

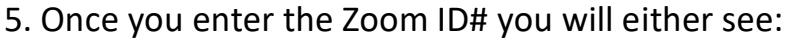

\* "Please wait for Host to start Meeting"

\* "Please wait, the meeting host will let you in soon."

- 6. Wait until the meeting begins.
  - \* Make sure to join with Audio

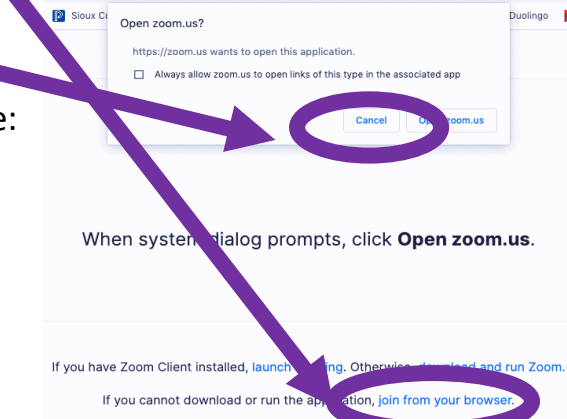

# To Access by calling in with your phone number:

- 1. Dial (646) 568-7788 and follow the verbal instructions
- 2. Enter the Zoom ID# of the person you wish to connect with, followed by the # key
  \* These should be found on Sign Up Genius

3. You will be asked to enter you participant ID. If you do not know your participant ID, simply press the # key.

4. You will then join the zoom meeting.

5. You will need to call in individually for each zoom meeting as each meeting will have its own ID number

# To Switch to a New Meeting with a New Teacher:

No matter what method you use to join the zoom meeting with your teacher, you will need to <u>**LEAVE**</u> that meeting when you are done, and rejoin a <u>**new meeting**</u> using the same procedure with the new teacher.

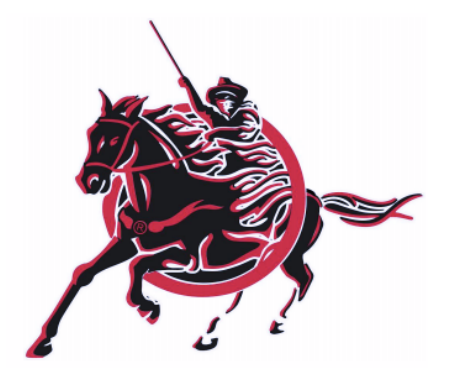

**Vision** – The Southern School District prepares students through educational experiences to be responsible, respectful, and safe.

Mission – Every Student, Every Day, The Southern Way